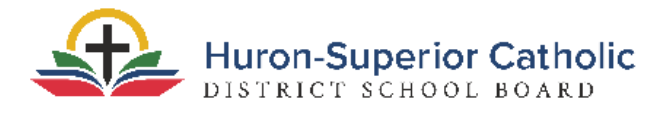

# **Parent Instructions for Registration**

٦

|           | Before You Register Online:                                                                                                    |
|-----------|----------------------------------------------------------------------------------------------------|
| Wh<br>doc | en registering online, you have the option to upload identification and other required<br>uments. You may wish to have them ready prior to beginning the registration process. |
| Along v   | vith the online registration, you will need to provide:                                                                                                    |
|           | Copy of birth certificate (or proof of child's age)                                                                                                    |
|           | Copy of the child's immunization                                                                                                    |
|           | Copy of the child's health card                                                                                                    |
|           | Copy of Baptismal Certificate of child or parent (or complete the Non-Catholic                                                                                                 |
|           | Application form)                                                                                                    |
|           | <u>Consent Forms</u> (please note forms are fillable when downloaded)                                                                                                    |
|           | Algoma Public Health OR Sudbury Health School Registration forms (please note forms                                                                                            |
|           | are fillable when downloaded)                                                                                                    |
|           | Porcupine Health Unit – please visit <u>this website</u> and complete their questionnaire                                                                                      |
| If need   | ed, you can bring these documents into the school and submit them, or get them                                                                                                 |
| photoc    | opied.                                                                                                    |
| Other d   | ocuments you may need to provide:                                                                                                    |
|           | Parents of 'Out of Zone' students must complete the <u>Out of Zone</u> form                                                                                                    |
|           | Parents of Non-Catholic students must complete the <u>Non-Catholic Application</u> form                                                                                        |

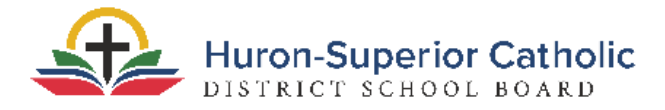

# **Directions for Registering Online:**

1. Launch Aspen and create an account.

Open <u>https://hscdsb.myontarioedu.ca/aspen</u> in a web browser. Click *Request An Account.* 

| Login ID            |                      |  |
|---------------------|----------------------|--|
|                     | Request an account   |  |
| Password            |                      |  |
| Trouble logging in? | I forgot my password |  |
| 🚽 Log On            |                      |  |
|                     |                      |  |

2. Account Type

Select "*I am a parent new to the board*," the first option for Account Type. Click *Next Step*.

| ease choose one of the available account types below.                                                                                     |  |
|----------------------------------------------------------------------------------------------------|--|
| I am a parent new to the board<br>Choose this option if you are new to the board and the system doesn't contain any of your information.  |  |
| I am a parent new to Aspen<br>Choose this option if you already have students enrolled in the board, but do not yet have an Aspen account |  |
| Click here to have the account validation email resent                                                                                    |  |
|                                                                                                    |  |
|                                                                                                    |  |
|                                                                                                    |  |

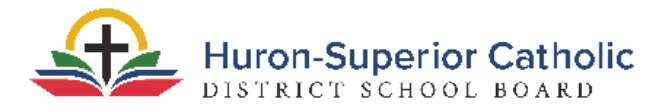

# 3. Personal Information

Fill in the requested fields for personal information. Click *Next Step*.

| Please fill in the req | juested data below. |  |
|------------------------|---------------------|--|
| First name *           | Test                |  |
| Last name *            | McTesty             |  |
| Address line 1*        | 123 Someplace       |  |
| Address line 2         |                     |  |
| City *                 | Somewhere           |  |
| Province *             | ON V                |  |
| Postal code *          | 1a1a1a              |  |
| Home phone *           | 123-456-7890        |  |
|                        |                     |  |
|                        |                     |  |

# 4. Account Information

Fill out the requested fields for Account information. Click Create My Account.

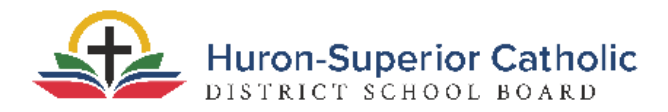

#### 5. Confirmation

You will receive confirmation that your account has been processed.

| nfirm                                | ation                                                                                                    |
|--------------------------------------|----------------------------------------------------------------------------------------------------|
| ✓ Ac                                 | count request processed!                                                                                                    |
| Next<br>A veri<br>address<br>request | step<br>cation email will be sent to the address you specified. Please click on the confirmation link in the email to verify your<br>Once verified, you will be able to log into Aspen using the email address and password you provided during the<br>process. |

#### 6. Verification Email

You will receive a verification email within a few minutes of creating your account. You may need to check your junk folder. Click on the link to verify your email address.

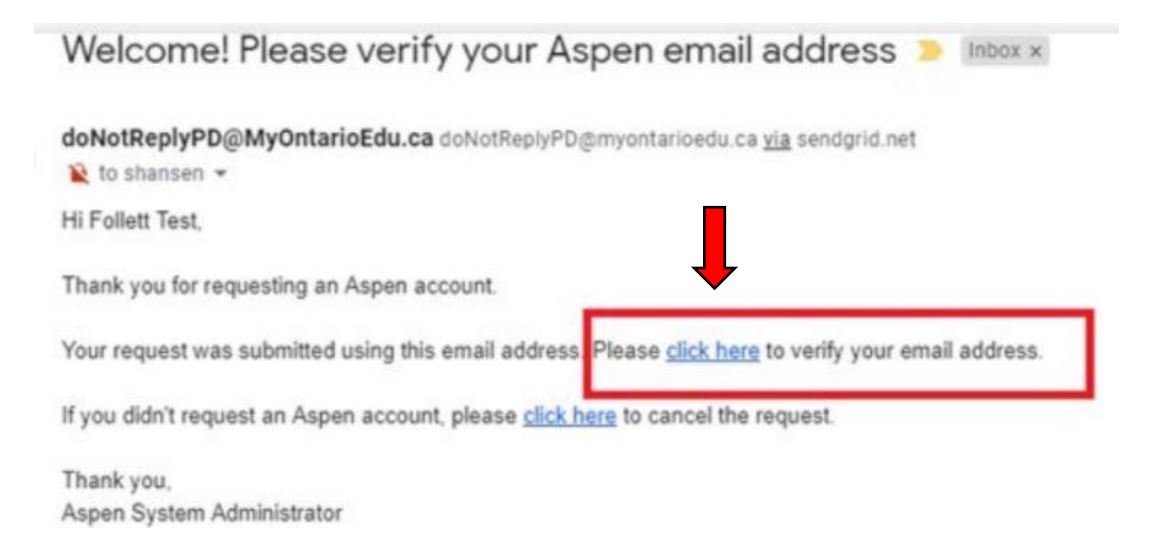

#### 7. Successful Verification

After clicking the link in your email, you should receive confirmation that your verification was completed successfully. Click *Close*, and then **login** using the email and password you

used when you created your account.

| TO all validation                     |  |
|---------------------------------------|--|
| Verification completed successfully// |  |
|                                       |  |
|                                       |  |
|                                       |  |
|                                       |  |
|                                       |  |
|                                       |  |
|                                       |  |
| X Close                               |  |

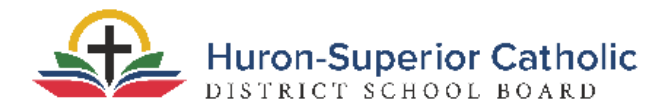

#### 8. Begin Registration

Once logged in, look for the box on the right hand side called *Start a New Student Registration* and click *Initiate*.

| Announcements   |                       |               |                       |                 |      |            |
|-----------------|-----------------------|---------------|-----------------------|-----------------|------|------------|
|                 |                       |               |                       |                 |      |            |
| Recent Activity |                       | ast 30 days 🗸 |                       |                 |      |            |
| Search:         | 🗹 Attendance 🗹 Grades | Incidents     | Start a new New Stude | nt Registration |      |            |
|                 |                       |               | + Initiate            |                 | 1    |            |
|                 |                       |               |                       |                 |      |            |
|                 |                       |               |                       |                 |      |            |
|                 |                       |               | Tasks                 |                 |      | Edit       |
|                 |                       |               | Open Tasks 🗸          |                 |      | + Initiate |
|                 |                       |               | Received              | Workflow        | Task | Subject    |
| 1               |                       |               |                       | No Ti           | asks |            |
|                 |                       |               |                       |                 |      |            |
|                 |                       |               |                       |                 |      |            |

# 9. Complete Registration

Select a school year and then click *Next*. Continue to fill out registration form and click *Next* after you complete each section.

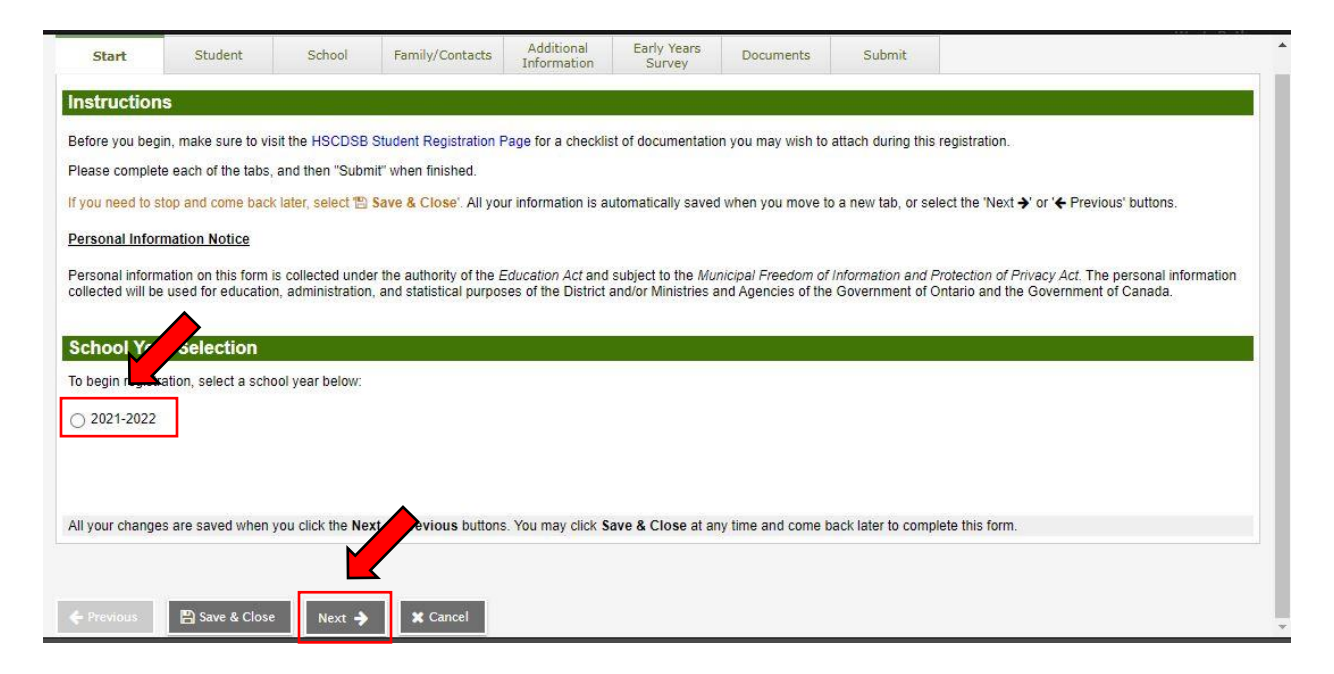

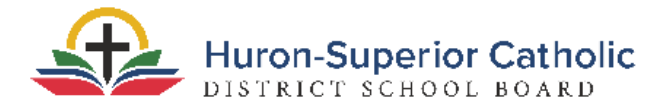

#### 10. Upload Documents (Optional)

If you wish to upload identification or additional documents, you can do so when you get to the Documents tab. Click upload and select the files you wish to add. If you wish to bring your identification documents to the school to be photocopied or to submit that way, you can skip this section and click **Next**.

| Name       Type       Filename       Document         No matching records       If you are saved when you click the Next or Previous buttons. You may click Save & Close at any time and come back later to complete                                                                                                    |                   | Sch                          | hool                    | Family/Contacts                           | Additional<br>Information                 | Early Years<br>Survey                     | Documents                                     | Submit                   | t                                                       |
|----------------------------------------------------------------------------------------------------|-------------------|------------------------------|-------------------------|-------------------------------------------|-------------------------------------------|-------------------------------------------|-----------------------------------------------|--------------------------|---------------------------------------------------------|
| Operative Sector Activity       Provide Sector Activity         or a checklist of required documentation, please visit the HSCDSB Student Registration Page. If you are unable to upload your documents at this ti hool will contact you and arrange a time to pick up and/or drop off the additional documents, or you can email them directly to the school.         Name       Type         Filename       Docume         No matching records         If Upload       Image: Delete         I your changes are saved when you click the Next or Previous buttons. You may click Save & Close at any time and come back later to complete                                                                                                    |                   |                              |                         |                                           |                                           |                                           |                                               |                          |                                                         |
| r a checklist of required documentation, please visit the HSCDSB Student Registration Page. If you are unable to upload your documents at this ti<br>hool will contact you and arrange a time to pick up and/or drop off the additional documents, or you can email them directly to the school.           Name         Type         Filename         Documents           No matching records         Image: Image: Im       |                   |                              |                         |                                           |                                           |                                           |                                               |                          |                                                         |
| Name       Type       Filename       Docume         No matching records       No matching records         Upload          ⓐ Delete           your changes are saved when you click the Next or Previous buttons. You may click Save & Close at any time and come back later to complete                                                                                                    | n, ple<br>te to p | nentation, p<br>nge a time t | please vi<br>to pick up | isit the HSCDSB S<br>p and/or drop off th | tudent Registration<br>e additional docum | Page. If you are u<br>ents, or you can er | nable to upload your<br>mail them directly to | documents<br>the school. | s at this time, you may still submit your application.T |
| Name       Type       Filename       Docume         No matching records       No matching records         Upload          ⓐ Delete           your changes are saved when you click the Next or Previous buttons. You may click Save & Close at any time and come back later to complete                                                                                                    |                   |                              |                         |                                           |                                           |                                           |                                               |                          |                                                         |
| Name       Type       Filename       Docume         No matching records       No matching records         Upload       Image: Delete       Image: Delete         Your changes are saved when you click the Next or Previous buttons. You may click Save & Close at any time and come back later to complete                                                                                                    | -                 |                              | Tune                    |                                           | Filmen                                    |                                           |                                               |                          | Description                                             |
| Image: Upload       Image: Delete         Image: Save Section of the Save Section of the Save Sectio |                   |                              | Type                    |                                           | Filenan                                   | ie                                        |                                               | , L                      | Document                                                |
| your changes are saved when you click the Next or Previous buttons. You may click Save & Close at any time and come back later to complete                                                                                                    |                   |                              |                         |                                           |                                           | No matching recor                         | ds                                            |                          |                                                         |
|                                                                                                    | ick the           | n you click                  | the Next                | t or Previous butto                       | ons. You may click S                      | ave & Close at a                          | ny time and come ba                           | ack later to c           | complete this form.                                     |
|                                                                                                    |                   |                              |                         |                                           |                                           |                                           |                                               |                          |                                                         |
|                                                                                                    |                   |                              |                         |                                           |                                           |                                           |                                               |                          |                                                         |
| Previous 🖺 Save & Close Next 🔶 🗶 Cancel                                                                                                    |                   | se Ne                        | Next 🔶                  | 🗙 Cancel                                  |                                           |                                           |                                               |                          |                                                         |
|                                                                                                    | Next              |                              |                         |                                           |                                           |                                           |                                               |                          |                                                         |
|                                                                                                    | Next              |                              |                         |                                           |                                           |                                           |                                               |                          |                                                         |

#### 11. Submit Registration

After providing the requested information, click *Submit*.

| Done! Congratulations! You have reached the end of the Registration form. Enter any final notes or comments for the registrar (optional) |   |
|----------------------------------------------------------------------------------------------------|---|
| Congratulations! You have reached the end of the Registration form. Enter any final notes or comments for the registrar (optional)       |   |
| Enter any final notes or comments for the registrar (optional)                                                                           |   |
|                                                                                                    |   |
|                                                                                                    | a |
|                                                                                                    |   |
| Before submitting, please review the information you have entered by clicking on each tab.                                               |   |
| Note: Once you click the Submit button you will not be able to edit this form.                                                           |   |
|                                                                                                    |   |
| 🗲 Previous 🖺 Save & Close Next 🔶 🖬 Submit 🗶 Cancel                                                                                       |   |

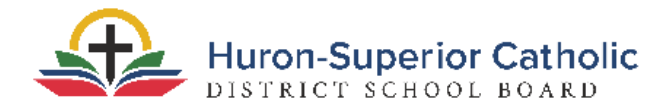

# 12. Print/Save Registration

After submitting the online registration, you can click **Print** to view/save/print a PDF form

with your registration responses. You may need to allow pop-ups to view the PDF.

| Thank you for co                                   | mpleting this online registration.                                                 |                                                  |
|----------------------------------------------------|------------------------------------------------------------------------------------|--------------------------------------------------|
| The next step is for th<br>registration has been   | school to review and accept the registration. You will rece                        | eive an email notification when your             |
| After you are notified t<br>proofs of residency to | at your registration has been accepted, you will then need<br>our assigned school. | to bring this signed form along with the require |
| Name                                               | Description                                                                        | Print                                            |
| Online Reg                                         |                                                                                    |                                                  |
| Print X Close                                      |                                                                                    |                                                  |